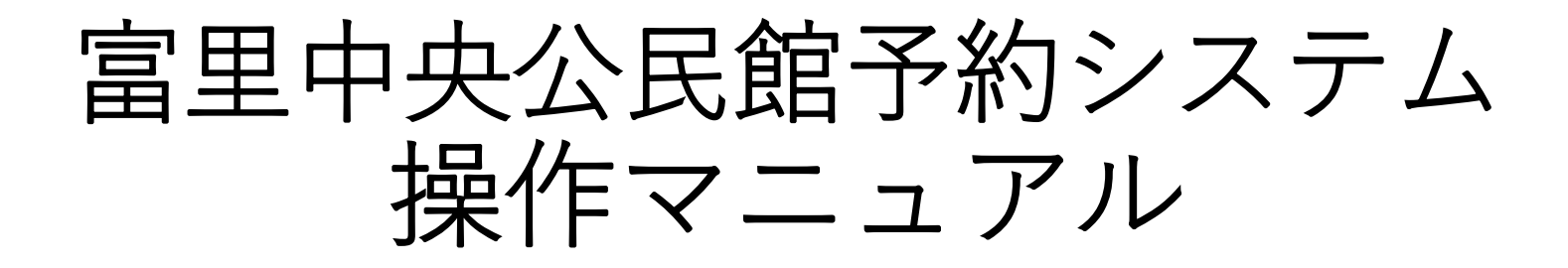

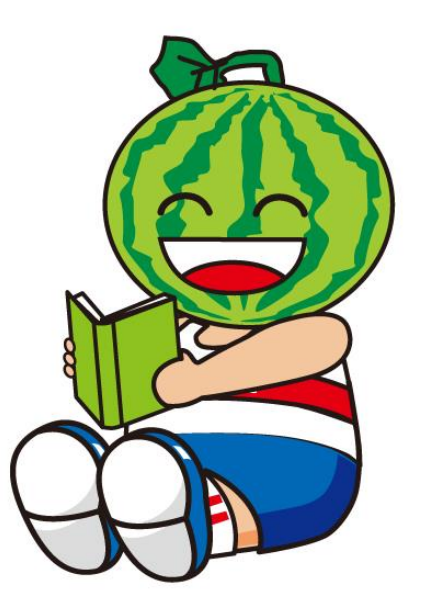

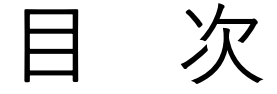

# 1 予約の方法 P2~P11

- 2 予約の取り消し方法 P12~P17
- 3 抽選の方法 P18~P26

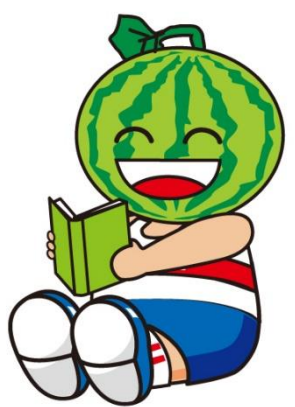

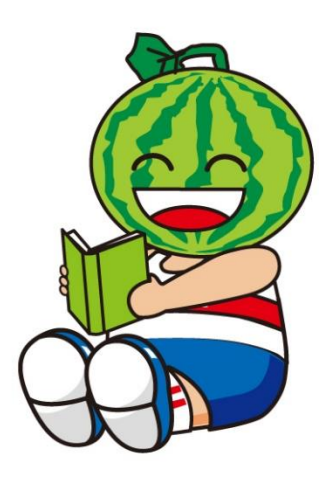

# 1 予約の方法

#### ①システム予約にアクセスし、「ログイン」ボタンを押す。

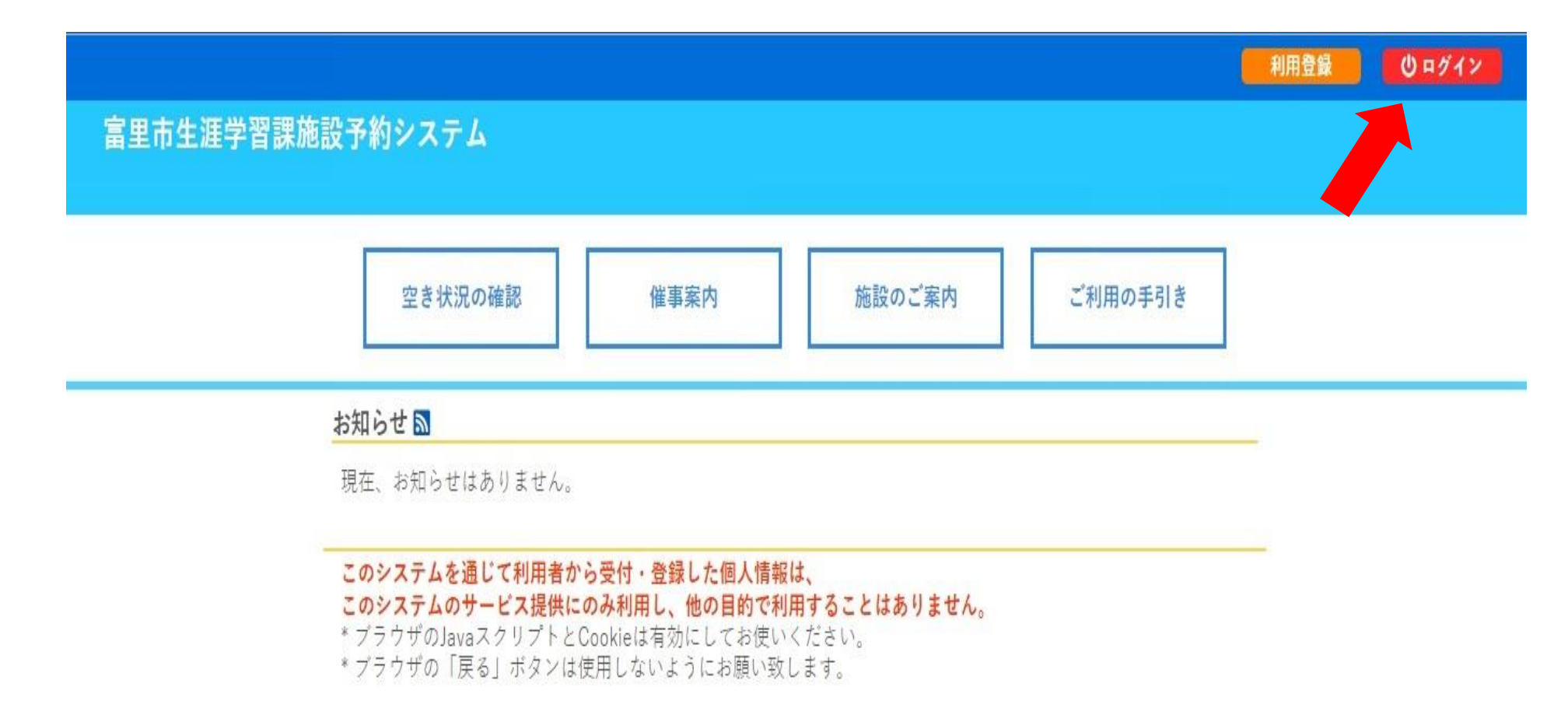

②IDとパスワードを入力し、「ログイン」ボタンを押す。

|      |                        |                |        |                |         | 利用登録 | ◎□グイン |
|------|------------------------|----------------|--------|----------------|---------|------|-------|
| 富里市  | <b>乍生涯</b> 学習課施        | 設予約シ           | ステム    |                |         |      |       |
| *    | 空き状況の確認                | 催事案内           | 施設のご案内 | ご利用の手引き        | よくあるご質問 |      |       |
| IDとパ | <u>利</u><br>スワードを入力して、 | 用者認証<br>ください。  |        | 利用者ID<br>パスワード |         |      |       |
|      |                        | <b>•</b> + y = |        | パスワードを忘        | れた場合    |      |       |

## ③「空き状況の確認」ボタンを押す。

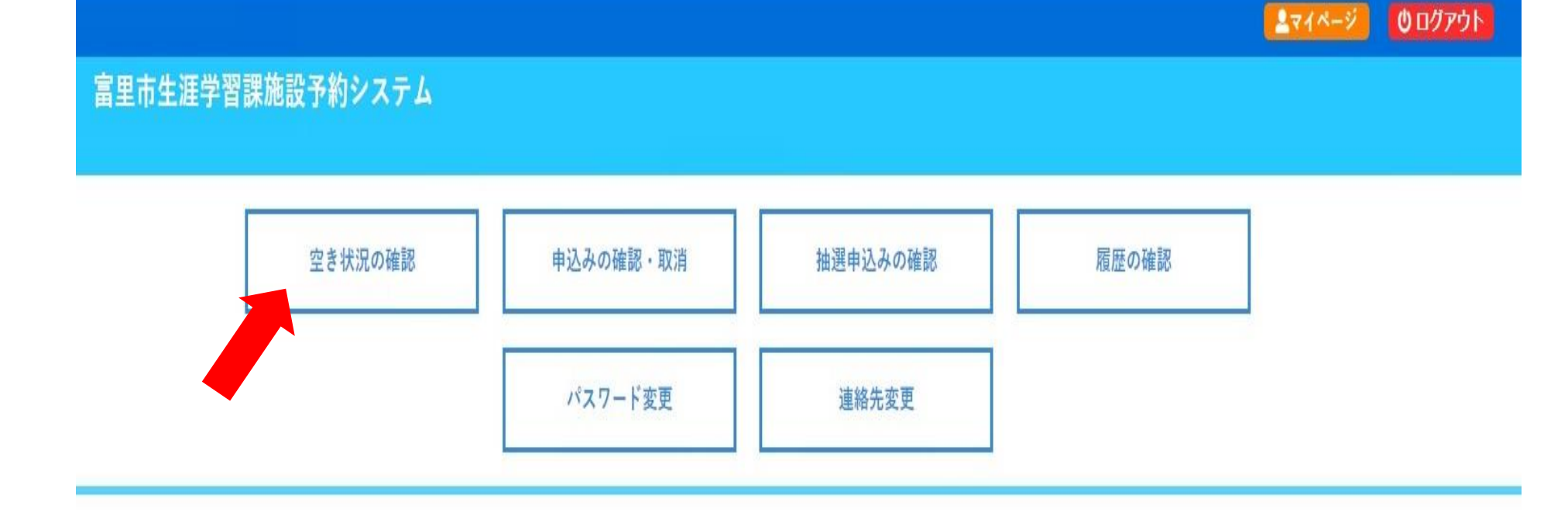

#### ④利用したい日時を選択。 背景色が水色で〇になっている時間帯が予約可能。

| 空き状況の確認 | 申込トレイ                   | 申込みの確認・取消       | マイページ   |                 |                        |
|---------|-------------------------|-----------------|---------|-----------------|------------------------|
|         | 施設の空き状況                 | 兄::【 ] ]        |         |                 |                        |
|         | 施設の空き状                  | 況 期間の空き状況       | 目的で検索   |                 |                        |
|         | カレンダーを開                 | \$<▼            |         |                 |                        |
|         |                         |                 | 富里中央    | 公民館 施設詳細 🧿      |                        |
|         |                         |                 | 2023(令利 | 口 5)年 9月 5日 (火) |                        |
| •       | (1ヶ月前)(《1               | 週間前(1日前)        |         | 重重              | 1日後》<br>1週間後》<br>1ヶ月後》 |
|         |                         | 9 10            | 11 12   | 13 14 15        | 16 17 18 19 20         |
| 11      | 階 サークル室 43<br>(24人)     | <sup>m²</sup> O |         | 0               | 0                      |
|         | 2階 研修室(全室)<br>(63人)     | 0               |         | 0               | 0                      |
|         | 2階研修室(大)<br>(45人)       | 0               |         | 0               | 0                      |
|         | 2階研修室(小)<br>(18人)       | 0               |         | 0               | 0                      |
|         | 2階 児童室 77m              | 2 0             |         | 0               | 0                      |
| 2       | 階 和室(全室) 56             | ·登 O            |         | 0               | 0                      |
| 1       | 2階 和室(大) 36畳            |                 |         | 0               | 0                      |
|         |                         | 9 10            | 11 12   | 13 14 15        | 16 17 18 19 20         |
| 2       | 2階 和室(小) 20 星           | 5 O             |         | 0               | 0                      |
|         | 2階 茶室 25m <sup>2</sup>  | 0               |         | 0               | 0                      |
|         | 3階創作室 77m<br>(36人)      | 20              |         | 0               | 0                      |
| 4       | ・階 音楽室 149m<br>(100人)   | <sup>12</sup> O |         | 0               | 0                      |
| 4       | 階 大会議室 248<br>(150人)    | <sup>m²</sup> O |         | 0               | 0                      |
|         | 講堂(大ホール)<br>(688人)      | 0               |         | 0               | 0                      |
| 19      | 控室(和室) 12畳              | 0               |         | 0               | 0                      |
|         |                         | 9 10            | 11 12   | 13 14 15        | 16 17 18 19 20         |
|         | 控室(洋室) 20m <sup>2</sup> | 0               |         | 0               | 0                      |
|         | 窯室                      | 0               | 1       | 0               | 0                      |

➔ 申込トレイに入れる

### ⑤利用したい時間帯をクリックすると、「選択」と表示 される。 画面右下の「申込トレイに入れる」ボタンを押す。

|          | 施設の空き状況                                            | :: [           |          |             |       |            |            |
|----------|----------------------------------------------------|----------------|----------|-------------|-------|------------|------------|
|          | 施設の空き状況                                            | 期間の空き状況        | 目的で検索    |             |       |            |            |
|          | カレンダーを開                                            | < 🔻            |          |             |       |            |            |
|          |                                                    |                | 富里中央公    | 公民館 施設詳細 の  |       |            |            |
|          |                                                    |                | 2023(会利  | 15)年9月5日(火) |       |            |            |
|          | 《1ヶ月前 《1湯                                          | 間前 (1日前)       | 2023(1)4 |             | 1日後>> | 1週間後 » 1ヶ月 | <b>後</b> » |
|          |                                                    | 9 10           | 11 12    | 13 14 15    | 16 17 | 18 19      | 20         |
| 1        | 階 サークル室 43m<br>(24人)                               | <sup>2</sup> O |          | 0           |       | 0          |            |
|          | 2階 研修室(全室)<br>(63人)                                | 0              |          | ×           |       | 0          |            |
|          | 2階 研修室(大)<br>(45人)                                 | 0              |          | 0           |       | 0          |            |
|          | 2階 研修室(小)<br>(18人)                                 | 0              |          | 選択          |       | 0          |            |
|          | 2階 児童室 77m <sup>2</sup>                            | 0              |          | 0           |       | 0          |            |
| 2        | 2階 和室(全室) 56畳                                      | 0              |          | 0           |       | 0          |            |
|          | 2階和室(大) 36畳                                        | 0              |          | 0           |       | 0          |            |
|          | 2.時 和安(小) 20月                                      | 9 10           | 11 12    | 13 14 15    | 16 17 | 18 19      | 20         |
|          | 2階 111 至(小) 2011 2011 2011 2011 2011 2011 2011 201 | <u>~</u>       | 8        | <u>0</u>    |       |            |            |
|          | 3階創作室 77m <sup>2</sup><br>(36人)                    | 0              |          | 0           |       | 0          |            |
| 0        | 4階 音楽室 149m <sup>2</sup><br>(100人)                 | 0              |          | 0           |       | 0          |            |
| 4        | 1階 大会議室 248m                                       | 2 0            |          | 0           |       | 0          |            |
| 何        | -<br>1) 9月5日                                       | (火)            |          | 0           |       | 0          |            |
|          |                                                    |                |          | 0           |       | 0          |            |
| 13       | 3时~17时 划                                           | 们修主(小)         | 12       | 13 14 15    | 16 17 | 18 19      |            |
| <b>*</b> | 利田したい博                                             | 르스             |          | 0           |       | 0          |            |

⑥「情報入力|ボタンを押す。

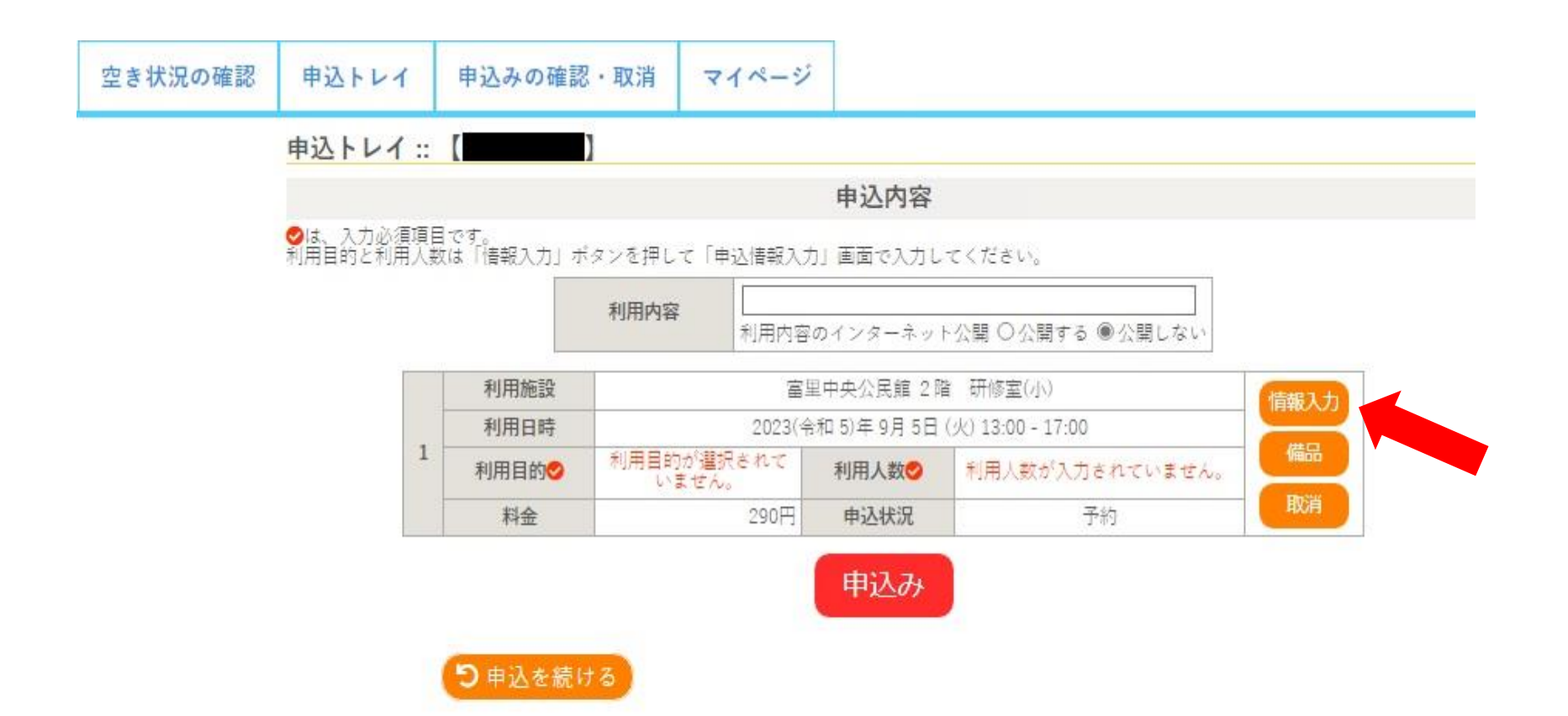

### ⑦利用人数を入力、利用目的を選択し、「確定」ボタ ンを押す。

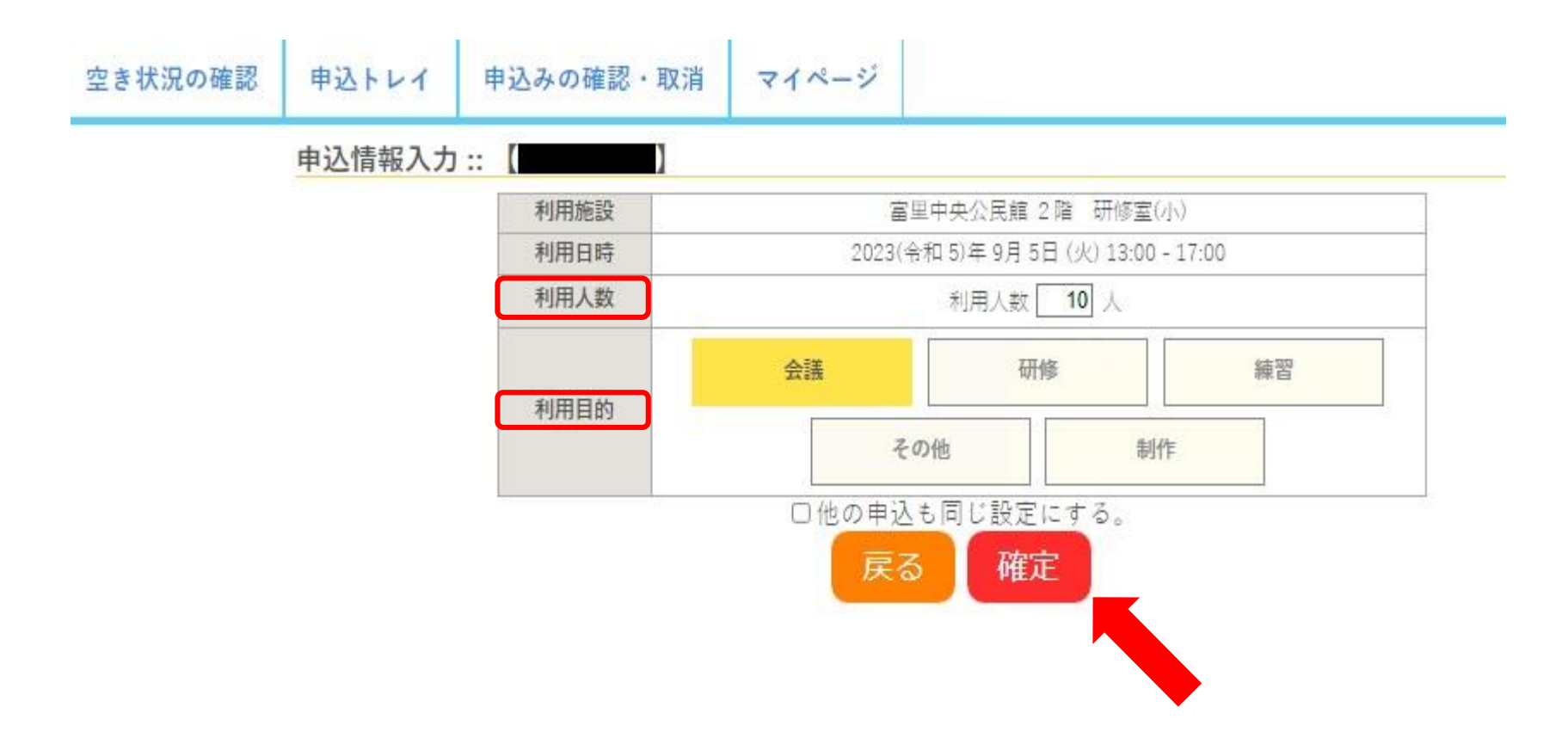

## ⑧利用内容を入力し、「申込み」ボタンを押す。

| 申込トレイ          | ::        | (               | ]     |          |                 |                |      |
|----------------|-----------|-----------------|-------|----------|-----------------|----------------|------|
|                |           |                 |       |          | 申込内容            |                |      |
| ⊘は、入力必須利用目的と利用 | 項目<br>目人数 | です。<br>は「椿報入力」ボ | タンを押し | て「申込情報入力 | 11 画面で入力してく     | ださい。           |      |
|                |           |                 | 100+0 |          |                 |                |      |
|                |           |                 | 利用內容  | 利用内容     | のインターネット公       | 開 ○公開する ◉公開しない |      |
| 1              |           | 利用施設            |       | 富        | 副中央公民館 2 階 🕴    | 研修室(小)         | 情報入力 |
|                | 1         | 利用日時            |       | 2023(余   | 和 5)年 9月 5日 (火) | 13:00 - 17:00  | (#D  |
|                | 1         | 利用目的            |       | 会議       | 利用人数🔮           | 利用人数10人        | 1800 |
|                |           | 料金              |       | 290円     | 申込状況            | 予約             | 取消   |

※マイクなど備品利用する場合は「備品」を押して必要な数を入力する。

### ⑨下の画面になりましたら、申込み完了です。 利用日当日までに、富里中央公民館窓口へ行き、使用料の お支払いをお願いします。

| 空き状況の確認 | 申込トレイ  | 申込み | の確認・取消 | マイページ                |                  |               |  |  |
|---------|--------|-----|--------|----------------------|------------------|---------------|--|--|
|         | 申込完了:: | [   | )      |                      |                  |               |  |  |
|         |        |     |        | 申注                   | 入内容              |               |  |  |
|         |        |     | 利用内容   | 利用内容のインターネット公開:公開しない |                  |               |  |  |
|         |        |     | 申請番号   | 2023000047           |                  |               |  |  |
|         |        |     | 利用施設   | 富                    | 里中央公民館 2 階       | 研修室(小)        |  |  |
|         |        |     | 利用日時   | 2023(4               | 約和 5)年 9月 5日 (火) | 13:00 - 17:00 |  |  |
|         |        | 1   | 利用目的   | 会議                   | 利用人数             | 利用人数 10 人     |  |  |
|         |        |     | 料金     | 290円                 | 申込状況             | 予約            |  |  |
|         |        |     |        | 予約申込る                | と受け付けました。        |               |  |  |

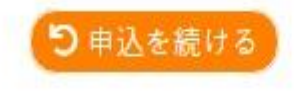

# 2 予約の取り消し方法

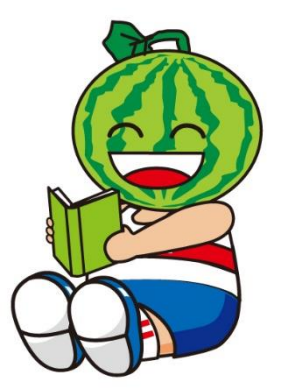

## ①ログイン後、「申込みの確認・取消」ボタンを押す。

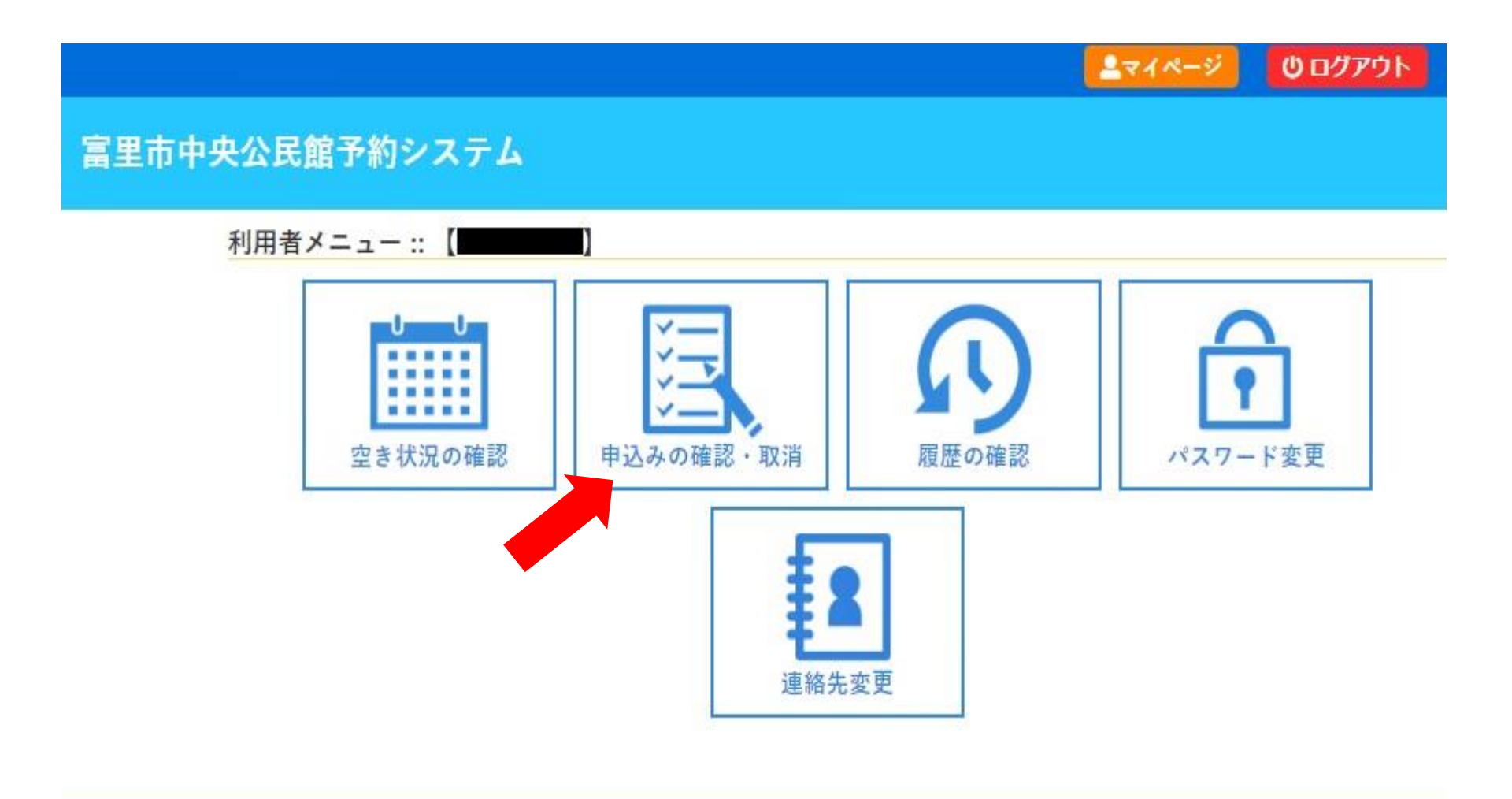

## ②「内容詳細」ボタンを押す。

| 空き状況の確認 | 申込トレイ   | 申込みの確認・    | 取消 マイページ                             |                       |           |
|---------|---------|------------|--------------------------------------|-----------------------|-----------|
|         | 申込状況照会: | : (        |                                      |                       |           |
|         | ▼状況▲    | ▼申請番号▲     | ▼利用日時 🔺                              | ▼利用施設 🔺               |           |
|         | 予約      | 2023000047 | 2023(令和 5)年 9月 5日 (火)<br>13:00-17:00 | 富里中央公民館<br>2 階 研修室(小) | 内容詳細 申請内容 |

## ③「取消」ボタンを押す。

空き状況の確認 申込トレイ 申込みの確認・取消 マイページ

申込内容詳細::【

| 申請番号       | 予約・抽選状況 | 予約状態 | 施設使用料       |
|------------|---------|------|-------------|
| 2023000047 | 予約      | 仮予約  | 290 円 (未入金) |

| 2023(令和 5)年 9月 5日 (火) 13:00-17:00 |                                                                                             |
|-----------------------------------|---------------------------------------------------------------------------------------------|
| 富里中央公民館 2 階 研修室(小)                |                                                                                             |
| 会議                                |                                                                                             |
| (11)                              |                                                                                             |
| 2023(令和 5)年 9月 4日 (月)             |                                                                                             |
|                                   | 2023(令和 5)年 9月 5日 (火) 13:00-17:00<br>富里中央公民館 2 階 研修室(小)<br>会議<br>-<br>2023(令和 5)年 9月 4日 (月) |

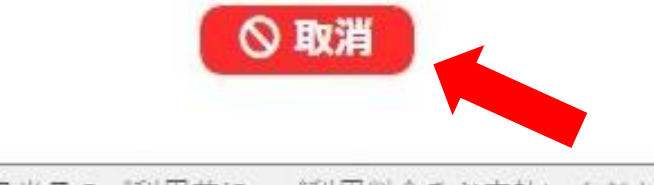

ご利用日当日のご利用前に、ご利用料金をお支払いください。

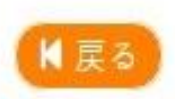

### ④注意事項を確認し、「取消」ボタンを押す。

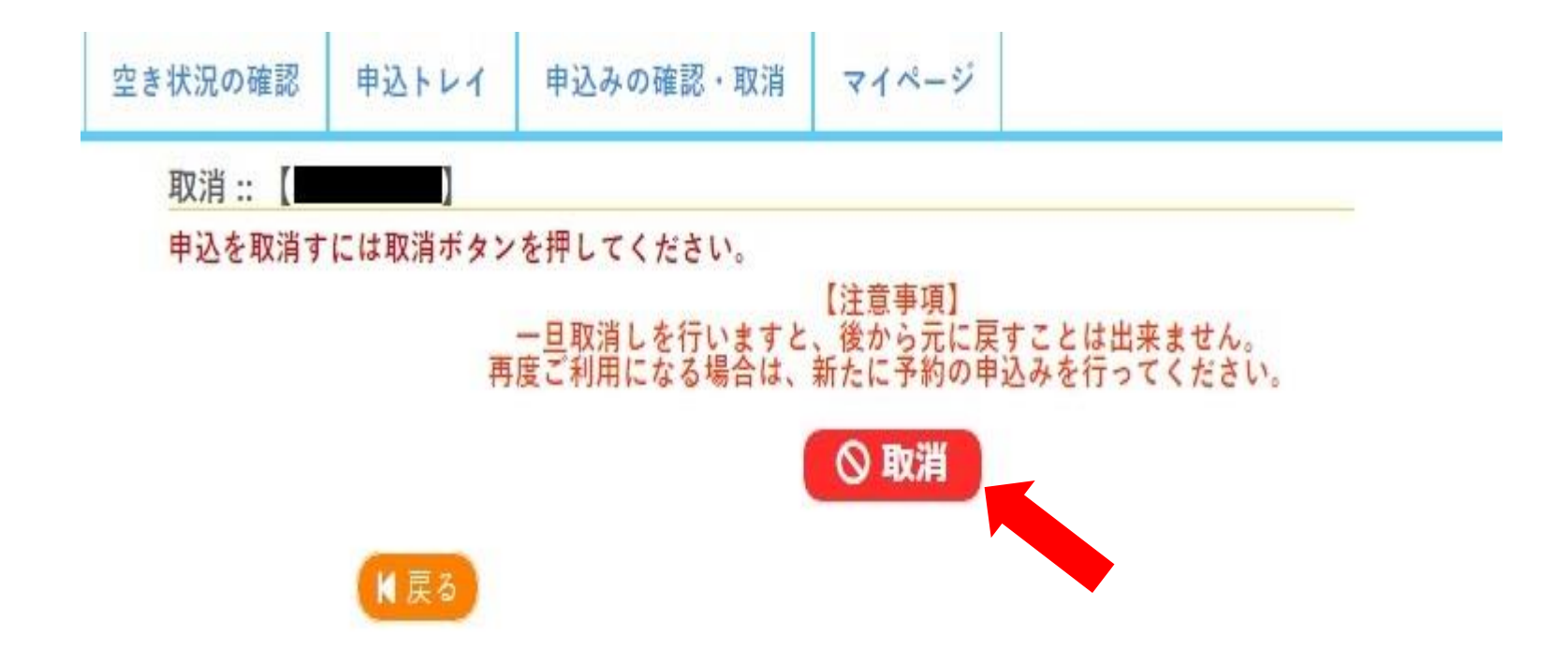

## ⑤「取消」が完了しました。

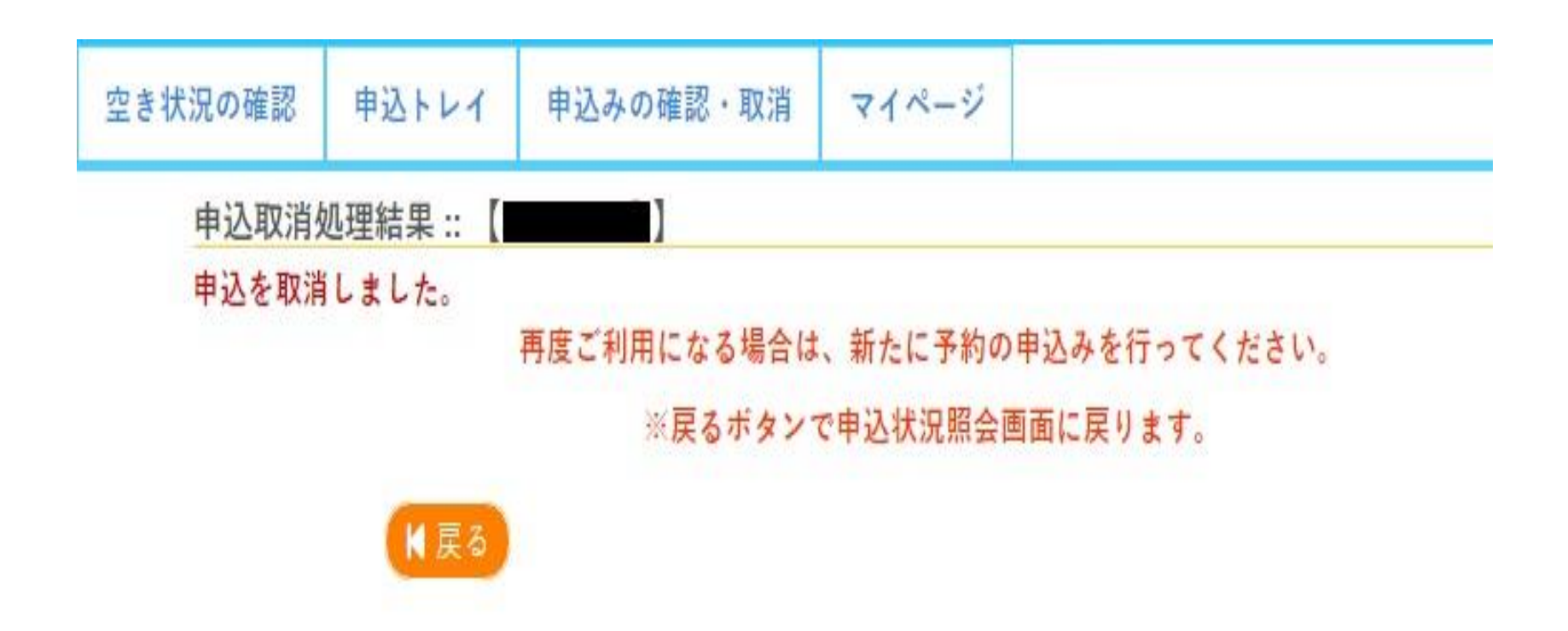

# 3 先行予約の方法

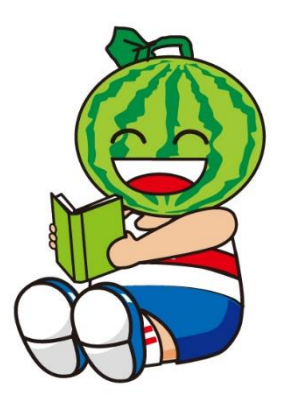

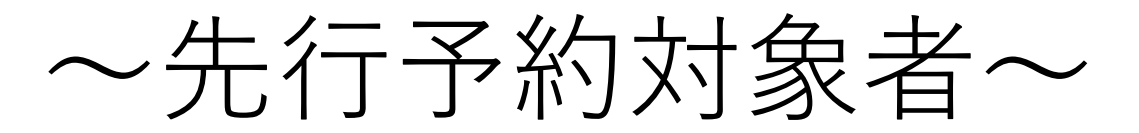

# 市内団体・市内個人で利用者登録された方のみ

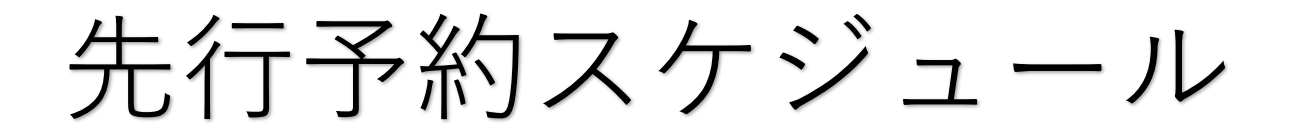

・先行予約受付期間 利用月3か月前の1日~7日まで ・先行予約結果公開 毎月10日

※講堂については、6か月前の1日~7日まで

【例①】4月21日にサークル室の利用を希望する場合は、 1月1日~1月7日が先行受付期間 【例②】8月7日に講堂の利用を希望する場合は、 2月1日~2月7日が先行受付期間

## ②利用したい時間帯をクリックすると、「選択」と表示される。 ページ下部の「申込トレイに入れる」ボタンを押す。

| 施設の空き状況                             | 「期間の空き状況 】 目 | 目的で検索  |           |       |     |       |        |     |     |
|-------------------------------------|--------------|--------|-----------|-------|-----|-------|--------|-----|-----|
| カレンダーを開く                            | 2            |        |           |       |     |       |        |     |     |
|                                     | 1            | 富里中央公  | 公民館 施設詳   | 細 ⊘ ] |     |       |        |     |     |
|                                     | 2            | 023(令和 | 5)年12月12日 | 日 (火) |     |       |        |     |     |
| 《1ヶ月前 《1週間                          | 前 (1日前       |        | 本日        |       | 1日1 |       | 」週間後 » | 17  | 月後: |
|                                     | 9 10 11      | 12     | 13 14     | 15    | 16  | 17    | 18     | 19  | 2   |
| 1階 サークル室 43m <sup>2</sup><br>(24人)  | 抽選(0)        |        | ł         | 抽選(0) |     |       | 抽選     | (0) |     |
| 2階 研修室(全室)<br>(63人)                 | 抽選(0)        |        | 4         | 抽選(0) |     |       | 抽選     | (0) |     |
| 2階 研修室(大)<br>(45人)                  | 抽選(0)        |        |           | 選択    |     |       | 抽選     | (0) |     |
| 2階研修室(小)<br>(18人)                   | 抽選(0)        |        | 1         | 抽選(0) |     | 抽選(0) |        |     |     |
| 2 陛 旧帝室 77m <sup>2</sup>            | 抽選(0)        |        | -         | 抽選(0) |     |       | 神强     | (0) |     |
| 4階 大会議室 248m <sup>2</sup><br>(150人) | 抽選(0)        |        | ł         | 曲選(0) |     |       | 抽選     | (0) |     |
| 講堂(大ホール)<br>(688人)                  | 0            |        |           | 0     |     |       | 0      |     |     |
| 控室(和室) 12畳                          | 0            |        |           | 0     |     |       | 0      |     |     |
| 协议                                  | - 11         | 12     | 13 14     | 15    | 16  | 17    | 18     | 19  | 2   |
| 12月12日                              | (火)          |        | 6         | 0     |     |       | 0      |     |     |

③「情報入力」ボタンを押す。

|                |            |                 |                     | 申込内容         |                   |    |
|----------------|------------|-----------------|---------------------|--------------|-------------------|----|
| ♥は、入力必須利用目的と利用 | 頁項目<br>月人数 | です。<br>は「情報入力」ボ | タンを押して「申込情報入        | 力」画面で入力し     | てください。            |    |
|                |            |                 | <b>利用内容</b> 利用内容    | 容のインターネッ     | ト公開 ○公開する ◉公開しない  |    |
|                |            | 利用施設            |                     | 信報入力         |                   |    |
|                |            | 利用日時            | 2023(4              | 令和 5)年12月12日 | (火) 13:00 - 17:00 |    |
|                | 1          | 利用目的            | 利用目的が選択されて<br>いません。 | 利用人数🤣        | 利用人数が入力されていません。   | 備品 |
|                |            | 料金              | 810円                | 申込状況         | 抽選待ち              | 取消 |
|                |            |                 |                     | H:7.7        |                   |    |

### ④利用人数を入力、利用目的を選択し、「確定」ボタン を押す。

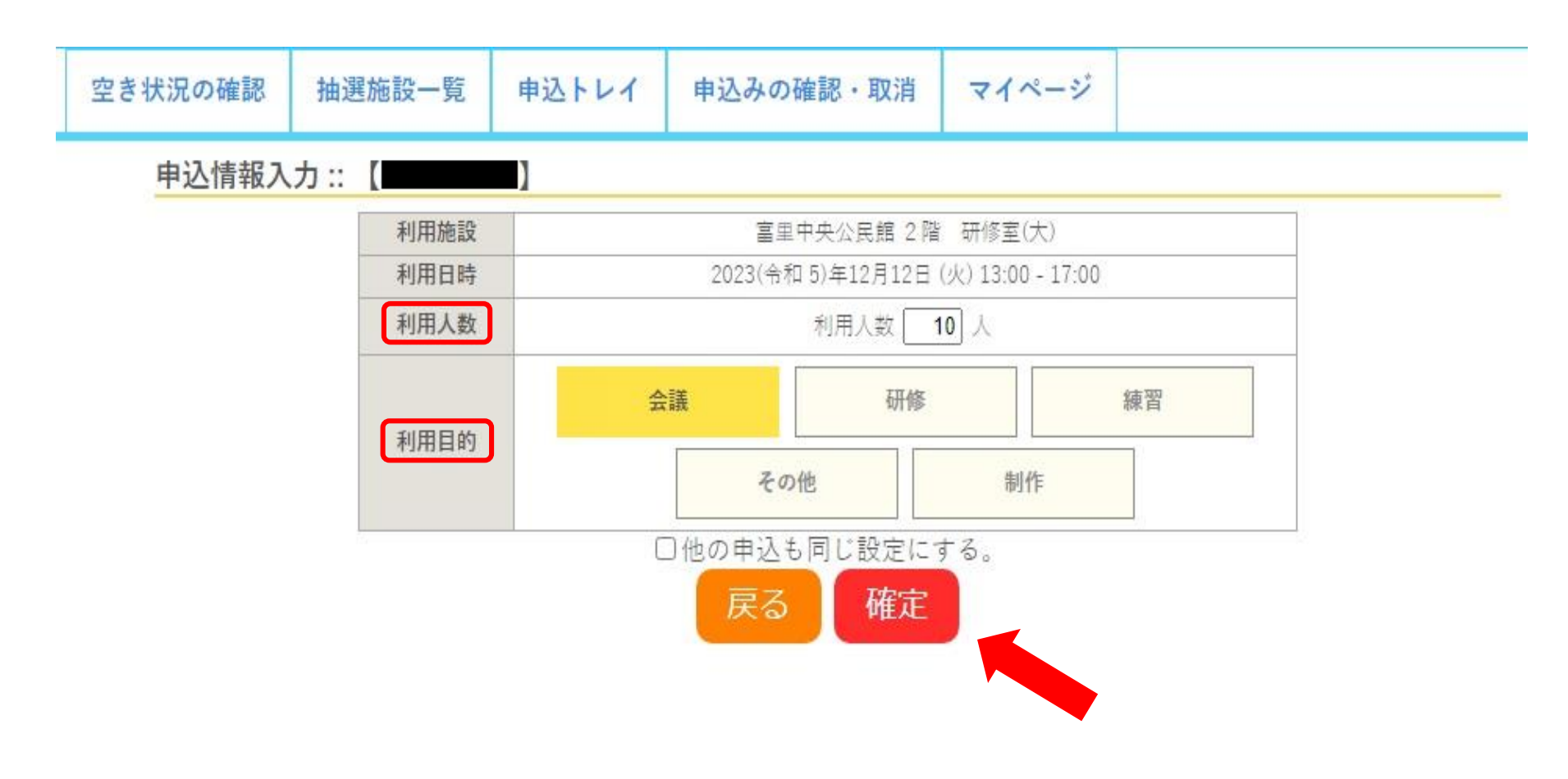

⑤利用内容を入力し、「申込み」ボタンを押す。

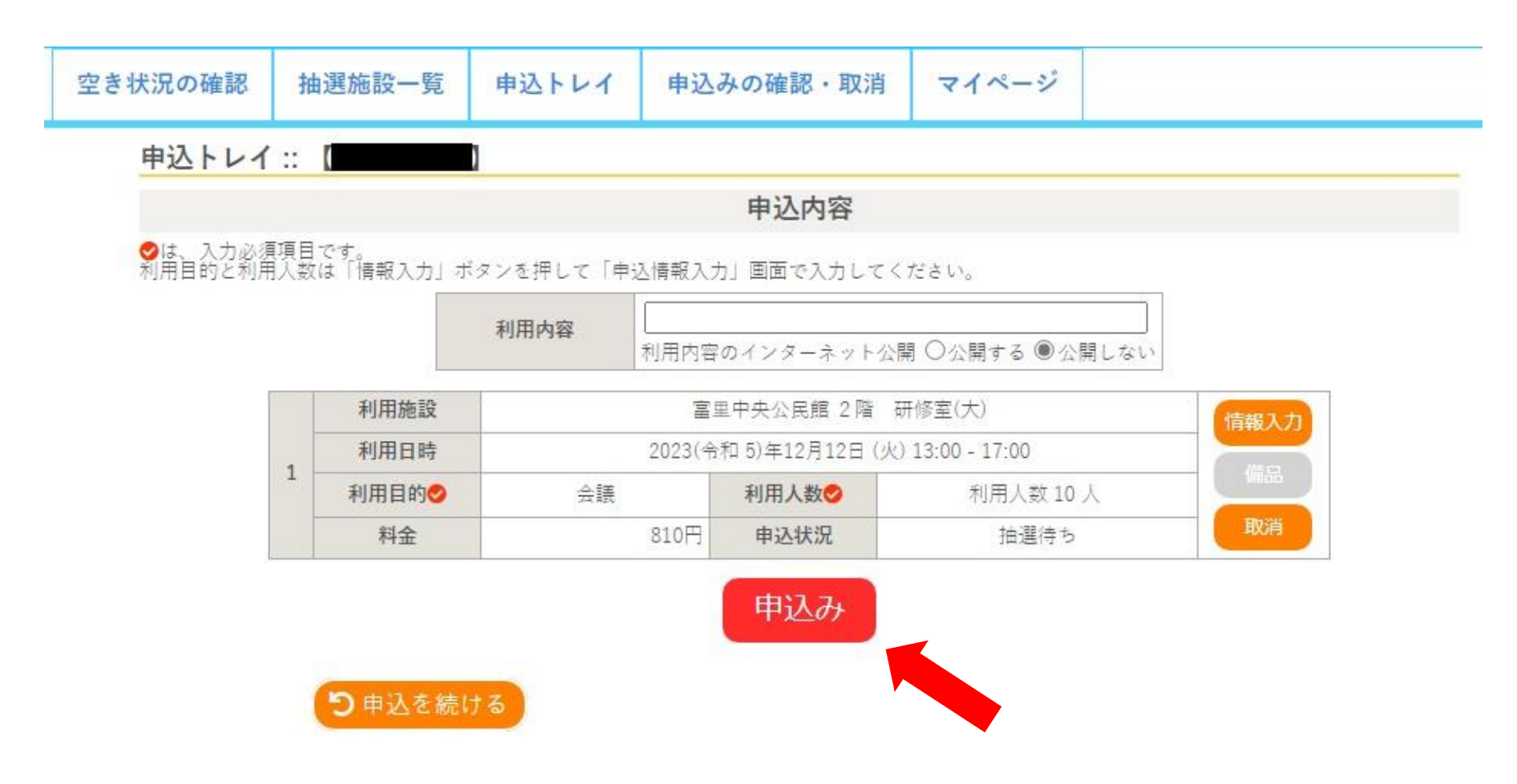

⑥下の画面になりましたら、申込み完了です。

| 空き状況の確認 | 抽選施設                 | 一覧 申 | ∆⊦৮イ  | 申込みの確      | 認・取消       | マイページ               |     |  |
|---------|----------------------|------|-------|------------|------------|---------------------|-----|--|
| 申込完了::  | (                    | )    |       |            |            |                     |     |  |
|         |                      |      |       | 申道         | 心内容        |                     |     |  |
|         | 利用内容のインターネット公開:公開しない |      |       |            |            |                     |     |  |
|         |                      | 申請番号 |       | 2023000059 |            |                     |     |  |
|         |                      | 利用施設 |       | 富          | 里中央公民館:    | 2 階 研修室(大)          |     |  |
|         |                      | 利用日時 |       | 2023(令     | 和 5)年12月12 | 日 (火) 13:00 - 17:00 |     |  |
|         | 1                    | 利用目的 |       | 会議         | 利用人数       | 利用人数 10 人           | ( ) |  |
|         |                      | 料金   |       | 810円       | 申込状況       | 抽選待ち                |     |  |
|         |                      |      | 抽選申込を | 受け付けました。   | 。抽選結果公開    | 閏日は●月●日です。          |     |  |

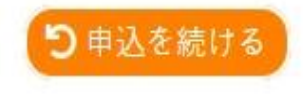

## ⑦抽選結果の確認は、「抽選申込みの確認」ボタンを クリック。

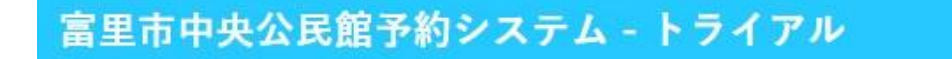

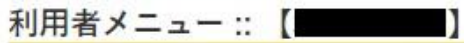

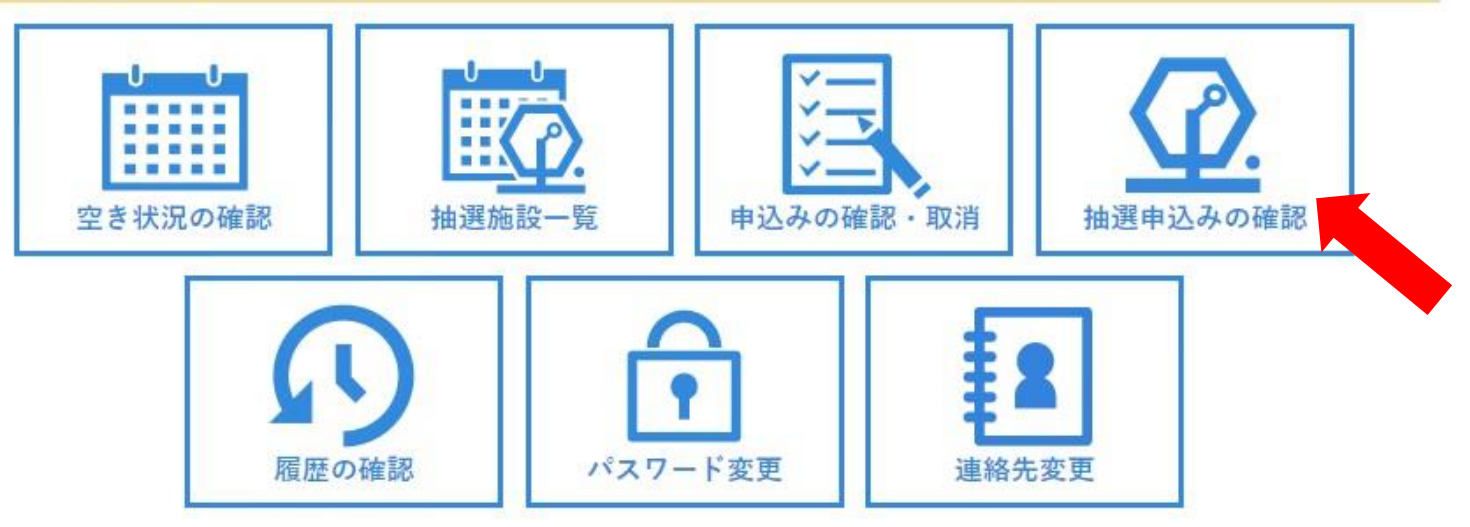

**ユマイページ** 

**じ**ログアウト

# ⑧抽選結果を確認できます。※登録されたメールアドレスにも通知が届きます。

| 空き状況の確認 | 抽選施設   | 一覧 申込      | 申込みの確認・取消 |                    |                  | マイペ  | ージ           |                |     |      |     |
|---------|--------|------------|-----------|--------------------|------------------|------|--------------|----------------|-----|------|-----|
| 抽選申込状   | 況照会 :: | [          | 1         |                    |                  |      |              |                |     |      |     |
|         |        | 2022年      |           | 2023年              |                  | 2024 | 2024年 2      |                | 5年  |      |     |
| 1月      | 2月     | 3月 4月      | ] 5       | 词                  | 6月               | 7月   | 8月           | 9月             | 10月 | 11月  | 12月 |
|         | ▼状況 🔺  | ▼申請番号▲     |           | ▼利用日               | 時▲               |      | ▼利用          | 月施設 🔺          |     |      |     |
| (       | 当選     | 2023000059 | 2023(令    | 和 5)年11<br>13:00-1 | 2月12日(火)<br>7:00 |      | 富里中<br>2 階 3 | 央公民館<br>开修室(大) |     | 内容詳細 |     |